# EWOOT\*\*\*00 Easy Set - Terminale wireless di temperatura ed umidità / Wireless temperature and humidity terminal

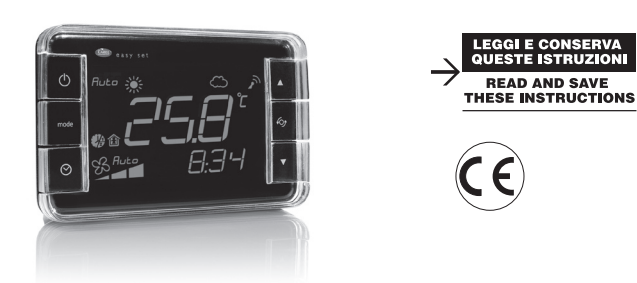

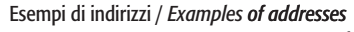

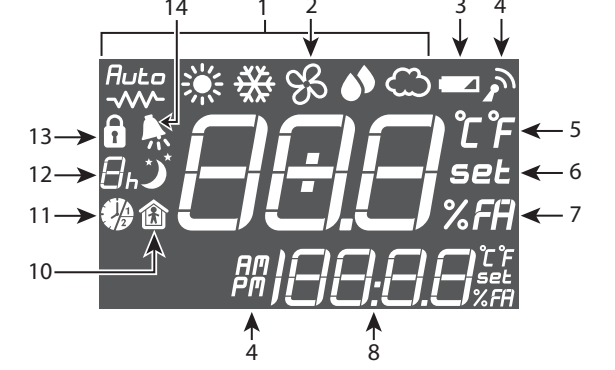

| rif | Descrizione                                                                | description                                                     |
|-----|----------------------------------------------------------------------------|-----------------------------------------------------------------|
| 1   | Campo GRANDE. Visualizza a scelta temperatura/umidità                      | LARGE field. Displays either temperature or humidity            |
| 2   | Indicazione del modo di funzionamento.                                     | Operating mode indicator.                                       |
| 3   | Indicazione di batteria scarica.                                           | Flat battery indicator.                                         |
| 4   | Indicazione di connessione radio con l'Access Point connesso               | Wireless connection to the Access Point indicator               |
| 5   | Indicazione visualizzazione in gradi C/F                                   | Display in degrees C/F                                          |
| 6   | Modalità impostazione set point della grandezza attiva sul display grande  | Mode for setting the value shown on the large display           |
| 7   | Indicazione visualizzazione grandezza Fresh Air                            | Fresh Air value indicator                                       |
| 8   | Campo PICCOLO. Visualizza a scelta temperatura umidità o orologio          | SMALL field. Displays either temperature, humidity or clock     |
| 9   | Indicazione ora in modo AM/PM o 24h                                        | Time in AM/PM or 24h mode                                       |
| 10  | Modalità occupancy attiva (il simbolo interno può essere attivo o meno)    | Occupancy mode active (the symbol may or may not be on)         |
| 11  | Indicazione della fascia oraria attiva (1 o 2)                             | Active time band indicator (1 or 2)                             |
| 12  | Indicazione modalità sleep. La cifra indica le ore rimanenti alla scadenza | Sleep mode indicator. The number represents the hours remaining |
| 13  | Modo lock attivo. Il parametro è già stato impostato                       | Lock mode active. The parameter has already been set            |
| 14  | Allarme attivo. Nel campo 8 viene visualizzato "E" + codice d'allarme 1255 | Active alarm. Field 8 shows "E" + alarm code 1 to 255           |

#### Operazioni fondamentali dello strumento

| Si riporta di seg | uito il significato dei tasti in condizioni normali di funzionamento:                                                                     |  |  |  |  |  |
|-------------------|----------------------------------------------------------------------------------------------------|--|--|--|--|--|
| TASTO             | Significato                                                                                                    |  |  |  |  |  |
| mode              | Pressione lunga per 3S, mette in Off lo strumento. Se è già acceso cambia la modalità di funzionamento                                    |  |  |  |  |  |
| ch                | Pressione breve se lo strumento è spento viene acceso.                                                                                    |  |  |  |  |  |
|                   | Se premuto quando il terminale visualizza una schermata diversa dal menù principale si ritorna al menù principale.                        |  |  |  |  |  |
| $\sim$            | Tramite una pressione breve si entra nella prima fascia oraria e inizia a lampeggiare il campo modificabile tramite i tasti up/down.      |  |  |  |  |  |
| $\otimes$         | Per cambiare campo da modificare premere il tasto multifunzione e cambiare il valore con i tasti up/down. Per passare alla                |  |  |  |  |  |
|                   | seconda fascia oraria premere nuovamente il tasto fasce orarie. Per uscire dal menù fasce orarie premere il tasto mode.                   |  |  |  |  |  |
| Fasce Orarie      | Pressione lunga si cambia l'orario interno del terminale. Lampeggia il campo modificabile con i tasti up/down, si cambia campo con        |  |  |  |  |  |
|                   | il tasto multifunzione.                                                                                                    |  |  |  |  |  |
| Fresh Air         | Si entra nel menù Fresh Air. Si cambi il valore tramite i tasti UP/DOWN.                                                                  |  |  |  |  |  |
| <b>6</b> 0†       | Ad ogni pressione del tasto visualizza i menù programmati nei parametri loc 7, 8, 13, 14, 15. Per modificare, se previsto, le             |  |  |  |  |  |
| Multifunzione     | grandezze visualizzate nei menù, premere i tasti up/down.                                                                                 |  |  |  |  |  |
|                   | Da menù principale incrementa il valore di set point visualizzato sul campo grande.                                                       |  |  |  |  |  |
|                   | Dagli altri menù visualizza le variabili o i parametri oppure ne modifica il valore se preceduto dalla pressione del tasto multifunzione. |  |  |  |  |  |
|                   | Da menù principale decrementa il valore di set point visualizzato sul campo.                                                              |  |  |  |  |  |
| • 50000           | Dagli altri menù visualizza le variabili o i parametri oppure ne modifica il valore se preceduto dalla pressione del tasto multifunzione. |  |  |  |  |  |
| Fresh Air         | Pressione contemporanea dei tasti UP/DOWN accede al menù parametri. Premere i tasti UP/DOWN per accedere al parametro                     |  |  |  |  |  |
| _ +               | desiderato e il tasto multifunzione per modificare il valore sempre tramite i tasti UP/DOWN. Premere di nuovo il tasto multifunzione      |  |  |  |  |  |
| DOMN              | per confermare la modifica.                                                                                                    |  |  |  |  |  |

#### Fundamental functions of the instrument

| Below is a description of the meaning of the buttons in normal operating conditions |
|-------------------------------------------------------------------------------------|
|                                                                                     |

| BOLION | weaning                                        |
|--------|------------------------------------------------|
| mode   | Hold for 3 seconds switches the instrument Off |

| $\bigcirc$ | Press briefly, if the instrument is off it is switched on.<br>If pressed when the terminal is displaying a screen other than the main menu, returns to the main menu. |
|------------|----------------------------------------------------------------------------------------------------|
|            | Pressing briefly accesses the first time band and the first modifiable field starts flashing, the value can be                                                        |

| $\sim$      | Pressing briefly accesses the first time band and the first modifiable field starts flashing, the value can be changed using the up/ |
|-------------|----------------------------------------------------------------------------------------------------|
| $\odot$     | down buttons. To change field, press the multifunction button and change the value using the up/down buttons. To move to the         |
|             | second time band, press the time bands button again. To exit the time band menu, press the mode button.                              |
| Time bands  | Hold to change the time setting on the terminal. The first modifiable field starts flashing, change the value using the up/down      |
|             | buttons, change field using the multifunction button.                                                                                |
| - · · ·     | Enters the Fresh Air menu. Change the value using the UP/DOWN buttons.                                                               |
| V Fresh Air |                                                                                                    |
|             | Each time the button is pressed displays the menu set for parameters loc 7, 8, 13, 14, 15. To change the values displayed on the     |

Fresh Air Pressing together with UP/DOWN accesses the parameters menu. Press the UP/DOWN buttons to access the desired parameter and the multifunction button to change the value, again with UP/DOWN. Press the multifunction button again to confirm the settings. ▼ DOWN

#### Caratteristiche generali

Il terminale EasySet, dispositivo elettronico che fa parte del sistema "EasyWay", permette di comunicare con l'Access Point e di inviare i dati ai sistemi di supervisione CAREL. In particolare il terminale EasySet rileva la temperatura e a seconda del modello l'umidità dell'ambiente. Consente di impostare alcuni parametri come il set point di temperatura ed umidità la modalità di funzionamento e le fascie orarie e li invia all'Access Point. Il prodotto può essere commercializzato in tutti i paesi della Comunità Europea.

Per tutti gli altri paesi si verifichi la Normativa vigente in relazione alle caratteristiche radio.

#### Montaggio a parete

Il terminale può essere appoggiato ad una superficie o fissato ad una parete tramite il supporto plastico contenuto nella confezione, per un corretto montaggio a parete seguire le seguenti istruzioni:

- Eseguire i due fori nella parete come mostrato in Fig. 3 seguendo gli accorgimenti racchiusi nella sezione "Avvertenze generali";
- · Tramite una forbice o un tronchesino, eliminare il particolare A in plastica mostrato in Fig. 4 se si vuole che lo strumento possa essere sganciato dal supporto senza l'utilizzo di un cacciavite. In caso contrario invece non rimuovere il particolare. Per sganciare lo strumento sarà
- necessario un cacciavite inserito nella posizione mostrata in Fig. 5;
- · Far scorrere il terminale, in modo da agganciarlo al supporto come mostrato in Fig. 4;
- Il terminale è fissato alla parete ed è pronto per essere configurato seguendo le indicazioni per l'installazione.

#### Installazione

- Il terminale è alimentato a batteria, che in condizioni normali di funzionamento ne garantisce la durata per alcuni anni.
- · Alimentare il terminale togliendo la linguetta isolante dal vano batteria;
- · Accertarsi dell'accensione del display e dalla comparsa della scritta OFF;
- Premere il tasto "O".

Fig. 1

- Eseguire i seguenti passi per una corretta annessione ad una rete esistente.
- Controllare che il simbolo (antenna) sia spento. Questo significa che lo strumento è pronto per essere connesso ad una nuova rete;
- Accedere al menù parametri. Inserire la password (loc10), controllare che lo strumento non sia connesso ad alcuna rete tramite il parametro
- loc12= OFF ed inserire l'indirizzo di rete CAREL desiderato (loc09);
- Accendere l'Access Point e controllare che il LED a sinistra stia lampeggiando, premere il tasto e i 3 led lampeggiano assieme;
- Ritornare al parametro loc12 del terminale e tramite il tasto multifunzione lo si imposti su on;
- Dopo qualche secondo il terminale visualizza "bin" e l'Access Point fa lampeggiare i led in sequenza;
- Il terminale è connesso alla rete e alla prima trasmissione valida viene acceso il simbolo di antenna;
- Si inserisca l'indirizzo CAREL sul supervisore, si potranno così visualizzare i dati provenienti dal terminale EasySet;
- Se non appare il simbolo "bin" o dopo qualche minuto non si è ancora acceso il simbolo di antenna è stato fatto qualche errore durante la connessione. Si controlli che il parametro loc12 sia "no" e si ripetano le operazioni appena descritte. Se invece loc12 è su "yes" lo si riporti su "no".

#### Avvertenze generali

1 : La batteria presenta pericolo di esplosione se sostituita con altra di tipo scorretto. Eliminare le batterie usate seguendo le normative vigenti. Fissare il terminale nel posto desiderato tenendo in considerazione che si sta installando un'apparecchiatura radio per cui sono necessari i seguenti semplici accorgimenti

- · Evitare di racchiudere l'apparecchiatura tra due pareti metalliche;
- · L'efficienza della trasmissione radio si riduce in presenza di ostacoli o in presenza di scaffalature metalliche, banchi frigo, o quant'altro possa ostacolare la ricezione dei segnali radio;
- Se il prodotto viene installato a muro, fissarlo su una parete murale piuttosto di una metallica, questo permette una maggiore portata del segnale; Si tenga conto che la migliore posizione del terminale è quella in cui è "visibile" dall'Access Point o dal ripetitore. Si consiglia quindi di posizionarlo in modo tale da ridurre il più possibile gli ostacoli;
- Come gualsiasi apparecchiatura radio, evitare di fissare il terminale in vicinanza di altri apparecchi elettrici come il pCO, un PC o monitor in modo da evitare interferenze
- Evitare l'installazione dello strumento in ambienti che presentino le seguenti caratteristiche:
- forti vibrazioni o urti:
- esposizione a getti d'acqua:
- esposizione all'irraggiamento solare diretto e agli agenti atmosferici in genere;
- Per pulire il display usare un panno morbido. Non usare acqua o solventi;
- L'uso a temperature particolarmente basse può causare una visibile diminuzione della velocità di risposta del display. Questo è da ritenersi normale e non è indice di malfunzionamento
- Qualora l'apparecchio venisse utilizzato in un modo non specificato dal costruttore, le protezioni previste dall'apparecchio potrebbero essere compromesse
- Copia della dichiarazione di conformità può essere trovata al seguente indirizzo: http://www.carel.com/carelcom/web/eng/mercati/condizionamento.tsp

#### Caratteristiche tecniche

FW00TB\*

| curatteristicite tecinent              | •                           |                                 |                                                                           |  |  |  |
|----------------------------------------|-----------------------------|---------------------------------|---------------------------------------------------------------------------|--|--|--|
| Alimentazione                          |                             | batteria al Litio SAFT LS 14500 |                                                                           |  |  |  |
| Potenza massima assorbita              |                             | 1300 mW                         | 1300 mW                                                                   |  |  |  |
| Durata batteria in condizioni norma    | ali di funzionamento        | 4 anni (CAREL non si as         | 4 anni (CAREL non si assume alcuna responsabilità per la durata indicata) |  |  |  |
| Caratteristiche radio frequenza        |                             | Frequenza: selezionabile        | da 2405 a 2480Mhz                                                         |  |  |  |
| -                                      |                             | Potenza trasmessa: 0 dB         | Potenza trasmessa: 0 dBm                                                  |  |  |  |
|                                        |                             | Protocollo radio: ZigBee        | Protocollo radio: ZigBee                                                  |  |  |  |
| Condizioni di funzionamento            |                             | 0T50°C; range umidità: <        | 0T50°C; range umidità: <80% U.R. non condensante                          |  |  |  |
| Condizioni di stoccaggio               |                             | -20T70°C; range umidità         | : <80% U.R. non condensante                                               |  |  |  |
| Precisone della misura della tempe     | ratura                      | ± 1 °C 10T40°C; ± 2°C 0         | ± 1 °C 10T40°C; ± 2°C 0T50°C                                              |  |  |  |
| Precisone della misura di umidità      |                             | ± 5% tra 20 e 80% U.R.          | ± 5% tra 20 e 80% U.R.                                                    |  |  |  |
| Grado di protezione contro gli agei    | nti atmosferici             | IP20                            | IP20                                                                      |  |  |  |
| Classificaz. Secondo la protezione o   | contro le scosse elettriche | Integrabili in apparecchia      | ature di Classe I e II                                                    |  |  |  |
| Inquinamento ambientale                |                             | Normale                         |                                                                           |  |  |  |
| PTI dei materiali di isolamento        |                             | 250V                            |                                                                           |  |  |  |
| Periodo delle sollecitazioni elettrich | ie delle parti isolanti     | Lungo                           |                                                                           |  |  |  |
| Categoria di resistenza al calore e a  | al fuoco                    | categoria D (per scatola        | e coperchio)                                                              |  |  |  |
| Immunità contro le sovratensioni       |                             | categoria I                     | categoria I                                                               |  |  |  |
| Classe e struttura del software        |                             | Classe A                        |                                                                           |  |  |  |
| Smaltimento                            |                             | seguire le norme locali p       | er lo smaltimento di materiale elettrico                                  |  |  |  |
|                                        |                             |                                 | Tab. 1                                                                    |  |  |  |
| Madelli                                | Company                     |                                 | I                                                                         |  |  |  |
| wodelli                                | Sensore                     |                                 | 11. 170                                                                   |  |  |  |
| Codice                                 | lemperatura                 |                                 | Umidita                                                                   |  |  |  |
| EVV()() IA*                            |                             | •                               |                                                                           |  |  |  |

#### General features

them to the Access Point. The product may be sold in all FU countries.

#### Wall-mountina

## observe the following instructions.

- Slide the terminal onto the support, as shown in Fig. 4;

#### Installation

- Check that the display comes on and OFF is displayed;
- Press the "O" button.
- Complete the following steps for correct connection to an existing network.
- OFF, and enter the desired CAREL network address (loc09);

### General warnings

- Avoid enclosing the appliance between two metal walls:
- of the radio signals;
- way as to minimise any obstacles:
- interference
- strong vibrations or knocks; exposure to water sprays;
- exposure to direct sunlight or the elements in general;
- Use a soft cloth to clean the display. Do not use water or solvents:
- indicate a malfunction:

#### Technical specifications

Power supply Maximum power input Battery life in normal operating condition Radio frequency specifications

| Operating conditions                        |
|---------------------------------------------|
| Storage conditions                          |
| Precision of temperature measurement        |
| Precision of humidity measurement           |
| Index of protection                         |
| Classification According to protection ago  |
| Environmental pollution                     |
| PTI of insulating materials                 |
| Period of stress across the insulating part |
| Category of resistance to heat and fire     |
| Immunity against voltage surges             |
| Software class and structure                |
| Disposal                                    |
|                                             |

Tab. 2

| Model   | Sensor      |          |
|---------|-------------|----------|
| Code    | Temperature | Humidity |
| EW00SA* | •           |          |
| EW00SB* | •           | •        |

Note: for further information (list of supervisor models,...) see the corresponding manual +030220840

Nota: Per maggiori informazioni (lista variabili di supervisione....) consultare il relativo manuale +030220840

The EasySet terminal, an electronic device that is part of the "Easy Way" system, is used to communicate with the Access Point and send the data to CAREL supervisor systems. Specifically, the EasySet terminal measures the ambient temperature and, depending on the model, the humidity. It can also be used to set a number of parameters, such as the temperature and humidity set point, the operating mode and the time bands, and send

For all other countries, check the legislation in force with regards to the radio specifications.

The terminal can be rested on a surface or fastened to the wall using the plastic support contained in the packaging; for correct wall-mounting,

• Make two holes in the wall as shown in Fig. 3, following the details described in the section on "General warnings";

• Use scissors or cutting nippers to remove the plastic part A shown in Fig. 4 if the device needs to be removed from the support without needing a screwdriver. Otherwise, leave the part intact, and a screwdriver inserted in the position shown in Fig. 5 will be required to release the device;

• The terminal is now fastened to the wall and is ready to be configured, following the installation instructions.

The terminal is powered by battery, which in normal operating conditions guarantees operation for a number of years. • Power-up the terminal by removing the insulating tab from the battery compartment;

• Check that the (antenna) symbol is off. This means that the instrument is ready to be connected to a new network;

Access the parameters menu. Enter the password (loc10), make sure the instrument is not connected to a network by checking parameter loc12=

• Switch on the Access Point and make sure that the LED on the left is flashing, press the button and the 3 LEDs will flash together;

• Return to parameter loc12 on the terminal and use the multifunction button to set it to on;

• After a few seconds, the terminal displays "bin" and the LEDs on the Access Point flash in sequence;

The terminal is connected to the network, and the antenna symbol is shown when the first valid transmission occurs:

• Enter the CAREL address on the supervisor to display the data from the EasySet terminal;

 If the "bin" symbol is now shown or the antenna symbol does not come on after a few minutes, errors have occurred connection. Make sure that parameter loc12 is set to "no" and repeat the above operations. If, on the other hand, loc12 is set to "yes", change it to "no".

Danger of explosion if the incorrect type of battery is used. Dispose of used batteries following the standards in force.

Fasten the unit in the desired position, considering that as the device being installed is a radio device, the following simple rules must be observed:

- The efficiency of radio transmission is reduced when there are obstacles, metal shelving, cabinets or other objects that may block the reception

- If the product is wall-mounted, fasten it to a masonry wall rather than a metal wall, to improve the range of the signal; Remember that the best position for the terminal is one where it is "visible" to the Access Point or the repeater. It should be positioned in such a

- Like all radio equipment, avoid installing the terminal near other electrical devices, such as pCO controllers, PCs or monitors, so as to avoid

Do not install the instruments in environments with the following characteristics:

Operation at low temperatures may cause a visible decline in the response speed of the display. This should be considered normal and does not

- If the appliance is used in a way that is not described by the manufacturer, the specified level of protection may be affected. A copy of the declaration of conformity is available at http://www.carel.com/carelcom/web/ena/mercati/condizionamento.tsp

|                      | SAFT LS 14500 lithium battery                                     |
|----------------------|-------------------------------------------------------------------|
|                      | 1300 mW                                                           |
| ns                   | 4 years (CAREL is not responsible for the specified battery life) |
|                      | Frequency: selectable from 2405 to 2480 MHz                       |
|                      | Power transmitted: 0 dBm                                          |
|                      | Wireless protocol: ZigBee                                         |
|                      | 0T50°C; humidity range: <80% rH non-condensing                    |
|                      | -20T70°C; humidity range: <80% rH non-condensing                  |
|                      | ± 1 °C 10T40°C; ± 2°C 0T50°C                                      |
|                      | ± 5% between 20 and 80% RH                                        |
|                      | IP20                                                              |
| ainst electric shock | Can be integrated in class 1 and 2 equipment                      |
|                      | Normal                                                            |
|                      | 250V                                                              |
| ts                   | Long                                                              |
|                      | category D (box and cover)                                        |
|                      | category I                                                        |
|                      | Class A                                                           |
|                      | observe local legislation for the disposal of electrical material |

Tab. 1

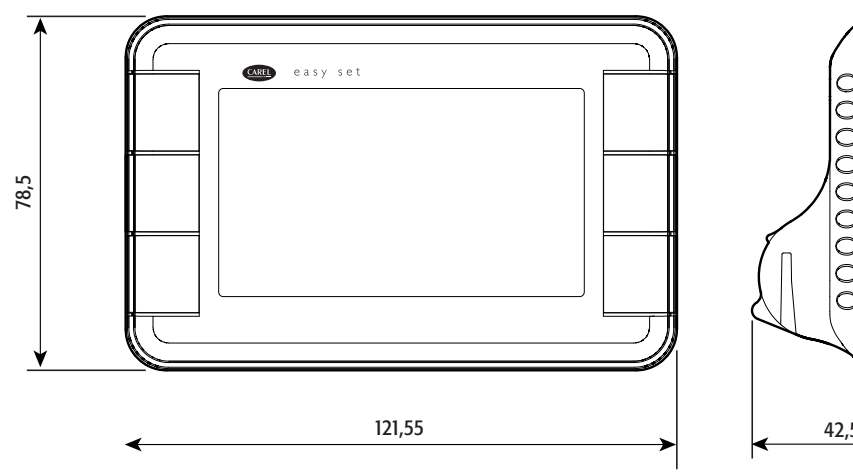

0000000000 42,5

Fig. 2

**Descrizione parametri** 

Montaggio/Assembly

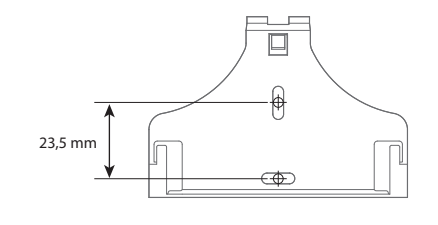

Fig. 3

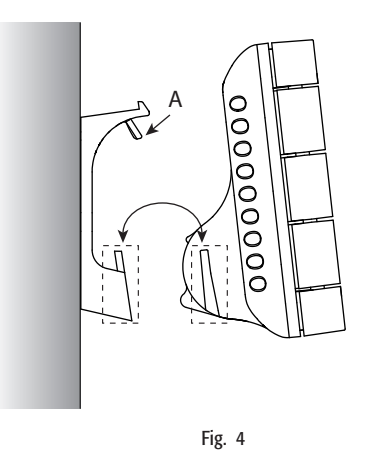

Fig. 5

T

000000000

Smaltimento del prodotto

L'apparecchiatura (o il prodotto) deve essere oggetto di raccolta separata in conformità alle vigenti normative locali in materia di smaltimento  $\lambda \rightarrow$ 

AWERTENZE IMPORTANTI: Il prodotto CAREL è un prodotto avanzato, il cui funzionamento è specificato nella documentazione tecnica fornita col prodotto o scaricabile, anche anteriormente all'acquisto, dal sito internet www.Carel.com. Il cliente (costruttore, progettista o installatore dell'equipaggiamento finale) si assume ogni responsabilità e rischio in relazione alla fase di configurazione del prodotto per il raggiungimento dei risultati previsti in relazione all'installazione e/o equipaggiamento finale specifico. La mancanza di tale fase di studio, la quale è richiesta/indicata nel manuale d'uso, può generare malfunzionamenti nei prodotti stesso. La responsabilità di contra especifico de mencanza di tale fase di studio, la quale è richiesta/indicata nel manuale d'uso, può generare malfunzionamenti nei prodotti stesso. La responsabilità di contra especifico de mencanza di tale fase di studio, la quale è richiesta/indicata nel manuale d'uso, può generare malfunzione relativa al prodotto stesso. La responsabilità di contra especifico de mencanza di tale fase di studio, la quale è richiesta/indicata nel manuale d'uso, può generare malfunzione alla fore dell'esponsabilità di contra especifico de mencanza di tale fase di studio, la quale è richiesta/indicata nel manuale d'uso, può generare malfunzione alla fase di contra termo dei contra especifico de mencanza di tale fase di studio devenue responsabilità di contra especifico de mencanza di tale fase di studio devenue responsabilità di contra especifico de mencanza di tale fase di studio devenue responsabilità di contra especifico de mencanza di tale fase di studio devenue responsabilità di contra especifico de mencanza di tale fase di studio devenue responsabilità di contra especifico de mencanza di tale fase di studio devenue responsabilità di contra especifico de mencanza di tale fase di studio devenue responsabilità di contra especifico devenue responsabilità di contra especifico devenue responsabilità di contra especifico devenue responsabilità CAREL in relazione al proprio prodotto è regolata dalle condizioni generali di contratto CAREL editate nel sito www.Carel.com e/o da specifici accordi con i dienti.

Ŵ Disposal of the product

RE

 $\lambda_{-}$ 

The appliance (or the product) must be disposed of separately in compliance with the local standards in force on waste disposal.

IMPORTANT WARNINGS: The CAREL product is a state-of-the-art device, whose operation is specified in the technical documentation supplied with the product or can be downloaded, even prior to purchase, from the website www.carel.com. The customer (manufacturer, developer or installer of the final equipment) accepts all liability and risk relating to the configuration of the product in order to reach the expected results in relation to the specific installation and/or equipment. The failure to complete such phase, which is required/indicated in the user manual, may cause the final product to malfunction; CAREL accepts no liability in such cases. The customer must use the product only in the manner described in the downw.carel.com and/or by specific agreements with customers.

| loc 1<br>Visualizzazi<br>1 = set poin<br>2 = tempera<br>3 = set poin<br>4 = umidità<br>loc 2<br>Visualizzazi<br>0 = nessuna<br>1 = set poin<br>2 = tempera<br>1 = set poin<br>2 = tempera<br>1 = sAM/PM<br>loc 4<br>delta tempe<br>loc 5<br>Calibrazione<br>loc 7<br>Campo visu<br>0 = nessuna<br>1 = set poin<br>2 = tempera<br>3 = set poin<br>2 = tempera<br>3 = set poin<br>2 = tempera<br>3 = set poin<br>1 = set poin<br>2 = tempera<br>3 = set poin<br>1 = set poin<br>2 = tempera<br>3 = set poin<br>1 = set poin<br>2 = tempera<br>3 = set poin<br>1 = set poin<br>2 = tempera<br>3 = set poin<br>1 = set poin<br>2 = tempera<br>3 = set poin<br>2 = tempera<br>3 = set poin<br>2 = tempera<br>3 = set poin<br>1 = set poin<br>2 = tempera<br>3 = set poin<br>1 = set poin<br>2 = tempera<br>3 = set poin<br>1 = set poin<br>2 = tempera<br>3 = set poin<br>1 = set poin<br>2 = tempera<br>3 = set poin<br>2 = tempera<br>3 =                                                                                                    | crizione                                                                                                    | Password | Def              | min    | max                 |
|----------------------------------------------------------------------------------------------------|----------------------------------------------------------------------------------------------------|----------|------------------|--------|---------------------|
| $\begin{array}{c c} 1 = set poin \\ 2 = tempera \\ 3 = set poin \\ 4 = umidità \\ 4 = umidità \\ 1 = set poin \\ 2 = tempera \\ 0 = nessura \\ 1 = set poin \\ 2 = tempera \\ 1 = set poin \\ 2 = tempera \\ 1 = set poin \\ 2 = tempera \\ 1 = set poin \\ 2 = tempera \\ 1 = set poin \\ 2 = tempera \\ 3 = set poin \\ 2 = tempera \\ 3 = set poin \\ 2 = tempera \\ 3 = set poin \\ 2 = tempera \\ 3 = set poin \\ 2 = tempera \\ 3 = set poin \\ 2 = tempera \\ 3 = set poin \\ 2 = tempera \\ 3 = set poin \\ 2 = tempera \\ 3 = set poin \\ 2 = tempera \\ 3 = set poin \\ 2 = tempera \\ 3 = set poin \\ 2 = tempera \\ 3 = set poin \\ 2 = tempera \\ 3 = set poin \\ 1 = set poin \\ 2 = tempera \\ 3 = set poin \\ 1 = set poin \\ 2 = tempera \\ 3 = set poin \\ 1 = set poin \\ 2 = tempera \\ 3 = set poin \\ 2 = tempera \\ 3 = set poin \\ 4 = solo Ma \\ 3 = solo Ma \\ 3 = solo Ma \\ 4 = solo Ma \\ 3 = solo Ma \\ 4 = solo Ma \\ 5 = solo ma \\ 5 = solo ma \\ 6 = solo ma \\ 5 = solo ma \\ 6 = solo ma \\ 5 = solo ma \\ 5 = solo m$                                                                                                    | alizzazione display principale                                                                                                    |          | 2                | 1      | 4                   |
| 2 = tempera 3 = set poin 4 = umidità c 2 Visualizzazio 0 = nessuna 1 = set poin 2 = tempera c 3 Modalità vis 0 = 0.23 1 = AM/PM c 4 delta tempe c 5 Calibrazione c 6 Calibrazione c 7 Campo visu 0 = nessuna 1 = set poin 2 = tempera 3 = set poin 2 = tempera 3 = set poin 2 = tempera 3 = set poin 2 = tempera 3 = set poin 2 = tempera 3 = set poin 2 = tempera 3 = set poin 2 = tempera 3 = set poin 2 = tempera 3 = set poin 2 = tempera 3 = set poin 2 = tempera 3 = set poin 2 = tempera 3 = set poin c 10 Password di c 11 Modifica paa 0 = nessuna 1 = set poin 2 = tempera 3 = set poin 2 = tempera 3 = set poin 3 = set po                                                                                                    | et point temperatura                                                                                                    |          |                  |        |                     |
| S = set point 4 = umidită C 2 Visualizzati 0 = nessuna 1 = set point 2 = tempera C 3 Modalită vis 0 = 0.23 1 = AM/PM C 4 delta tempera C 5 Calibrazione C 6 Calibrazione C 7 Campo visu 0 = nessuna 1 = set point 2 = tempera 3 = set point 2 = tempera 3 = set point 2 = tempera 3 = set point C 8 Campo visu 0 = nessuna 1 = set point 2 = tempera 3 = set point C 9 Indritzo suj Senza psw i C 0 Password di C 11 Modifită pia 0 = no pass xx = Passow C 12 Esce dalla re YES = Dispo NO = Dispo C 13 C ampo visu 0 = nessuna 1 = set point 2 = tempera 3 = set point 2 = tempera 3 = set point 2 = tempera 3 = set point 2 = tempera 3 = set point 2 = tempera 3 = set point 2 = tempera 3 = set point C 14 C ampo visu 0 = nessuna 1 = set point 2 = tempera 3 = set point 2 = tempera 3 = set point 2 = tempera 3 = set point 2 = tempera 3 = set point C 14 C ampo visu 0 = nessuna 1 = set point 2 = tempera 3 = set point C 15 C ampo visu 0 = nessuna 1 = set point 2 = tempera 3 = set point C 15 C ampo visu 0 = nessuna 1 = set point 2 = tempera 3 = set point 2 = tempera 3 = set point 2 = tempera 3 = set point C 15 C ampo visu 0 = nessuna 1 = set point 2 = tempera 3 = set point 2 = tempera 3 = set point 2 = tempera 3 = set point 2 = tempera 3 = set point 2 = tempera 3 = set point 2 = tempera 3 = set point 2 = tempera 3 = set point 2 = tempera 3 = set point 2 = tempera 3 = set point 2 = tempera 3 = set point 2 = tempera 3 = set point 2 = tempera 3 = set point 2 = tempera 3 = set point 2 = tempera 4 = solo Ma 3 = solo Ma 4 = solo Ma 5 = solo ma 5 = solo ma 5 = solo ma 6 = solo ta 5 = solo ma 6 = solo ta 5 = solo ta 6 = solo ta 5 = solo ta 6 = solo ta 5 = solo ta 6 = solo ta 6 = solo ta 5 = solo ta 6 = solo ta 5 = solo ta 6 = solo ta 6 = solo ta 6 = solo ta 6 = solo ta 7 = solo ta 6 = solo ta 7 = solo ta 7 = solo ta 7 = solo ta 7 = solo ta 7 = solo ta 7 = solo ta 7 = solo ta 7 = solo ta 7 = so                                                                                                    | emperatura                                                                                                    |          |                  |        |                     |
| r = 0       Visualizzation $r = 0$ Visualizzation $r = 0$ $r = 0$                                                                                                    | imidità                                                                                                    |          |                  |        |                     |
| 0 = nessum $1 = set poin$ $2 = temper$ $0 = 0.23$ $0 = 0.23$ $1 = AM/PM$ $0 = 0.23$ $1 = AM/PM$ $0 = 0.23$ $1 = AM/PM$ $0 = 0.23$ $1 = AM/PM$ $0 = 0.23$ $1 = AM/PM$ $0 = 0.23$ $0 = 0.23$ $0 = 0.23$ $0 = 0.23$ $0 = 0.23$ $0 = nessum$ $1 = set poin$ $2 = temper$ $3 = set poin$ $2 = temper$ $3 = set poin$ $2 = temper$ $3 = set poin$ $2 = temper$ $3 = set poin$ $2 = temper$ $3 = set poin$ $2 = temper$ $3 = set poin$ $2 = temper$ $3 = set poin$ $2 = temper$ $3 = set poin$ $2 = temper$ $3 = set poin$ $2 = temper$ $3 = set poin$ $2 = temper$ $3 = set poin$ $2 = temper$ $3 = set poin$ $2 = temper$ $3 = set poin$ $2 = temper$ $3 = set poin$ $0 = no pass$ $xx = Password div for 11 Modifica pa$ $0 = no pass$ $xx = Password div$ $0 = nessum$ $1 = set poin$ $2 = temper$ $3 = set poin$ $2 = temper$ $3 = set poin$ $4 = solo Ma$ $4 = solo Ma$ $5 = solo ma$ $6 = solo ma$ $6 = solo ma$ $6 = solo ma$                                                                                                    | alizzazione display secondario                                                                                                    |          | 5                | 0      | 5 7                 |
| 1 = set poin2 = tempera $2 = tempera2 = tempera0 = 0.231 = AM/PM0 = 0.231 = AM/PM0 = 0.230 = 0.230 =$                                                                                                    | iessuna visualizzazione 3 = set point umidità                                                                                      |          |                  |        |                     |
| 2 = temper: $2 = temper:2 = 32 = 4M/PM2 = 4M/PM2 = 4M/PM2 = 52 = 10002 = 52 = 10002 = 10002 = 10002 = 10002 = 10002 = 10002 = 10002 = 10002 = 10002 = 10002 = 10002 = 100002 = 100002 = 100002 = 100002 = 1000002 = 100000000000000000000000000000000000$                                                                                                    | set point temperatura $4 = $ umidità                                                                                               |          |                  |        |                     |
| cc 3       Modalità vis<br>0 = 0.23 $1 = AM/PM$ $bc 4$ delta tempe<br>cc 5 $calibrazionecc 6       Calibrazionecc 7$ $bc 7$ Campo visu<br>0 = nessuna $1 = set poin2 = tempera 3 = set poin2 = tempera 3 = set poin2 = tempera 3 = set poin2 = tempera 5 = 0 bc 8 Campo visu0 = nessuna1 = set poin2 = tempera 5 = 0 bc 9         Indirizzo suSenza psw iCon Psw inLettura scritt         bc 10 bc 11         Modifica para0 = no passxx = Passow bc 11 bc 11 bc 12 bc campo visu0 = nessuna 1 = set poin2 = tempera bc 13       Campo visu0 = nessuna 1 = set poin2 = tempera 5 = set poin2 = tempera bc 14       Campo visu0 = nessuna 1 = set poin2 = tempera 5 = set poin2 = set poin co 14       Campo visu0 = nessuna 1 = set poin2 = tempera 3 = set poin2 = set poin bc 15       Campo visu0 = nessuna $                                                                                                    | emperatura 5 = orologio                                                                                                    |          |                  |        | <del>.</del>        |
| 0 = 0.23 $1 = AM/PM$ $Dc 4$ $delta tempe Dc 5 Calibrazione Dc 6 Calibrazione Dc 6 Calibrazione Dc 7 Campo visu 0 = nessuna 1 = set poin 2 = tempera 3 = set poin Dc 8 Campo visu 0 = nessuna 1 = set poin 2 = tempera 3 = set poin Dc 9 Indirizzo su Senza psw i Con Psw in Lettura scritti Dc 10 Password di Dc 11 Modifica par 0 = no pass xx = Passow Dc 12 Esce dalla re YES = Dispo Dc 13 Campo visu 0 = nessuna 1 = set poin 2 = tempera 3 = set poin Dc 10 Password di Dc 11 Campo visu 0 = ne pass 0 = nessuna 1 = set poin 2 = tempera 3 = set poin 2 = tempera 3 = set poin 2 = tempera 4 = solo Ma 4 = solo Ma 5 = solo ma 6 = solo ma 6 = solo ma 6 = solo ma 6 = solo ma 6 = solo ma 7 = set poin 2 = tempera 2 = tempera 2 = tempera 2 = tempera 2 = tempera 2 = tempera 2 = tempera$                                                                                                    | alità visualizzazione ora                                                                                                    |          | 0                | 0      |                     |
| $\begin{array}{c c} 1 = Au(Y + M) \\ \hline a = Au(Y + M) \\ \hline b = 26 \\ \hline c = 4 \\ \hline c = 4 \\ \hline c = 5 \\ \hline c = 6 \\ \hline c = 6 \\ \hline c = 6 \\ \hline c = 6 \\ \hline c = 6 \\ \hline c = 6 \\ \hline c = 6 \\ \hline c = 6 \\ \hline c = 7 \\ \hline c = 7 \\ \hline $                                                                                                    | )25<br>MM/DM                                                                                                    |          |                  |        |                     |
| Dc 4         Uctate temper           Dc 5         Calibrazione           Dc 6         Calibrazione           Dc 7         Campo visu           0 = nessuna         1 = set poin           2 = tempera         3 = set poin           Dc 8         Campo visu           0 = nessuna         1 = set poin           2 = tempera         3 = set poin           Dc 9         Indirizo su           Dc 10         Password di           Dc 11         Modifica pai           D = no pass         xx = Passow           Dc 12         Esce dalla re           YES = Dispo         NO = Dispo           Dc 13         Campo visu           0 = nessuna         1 = set poin           2 = tempera         3 = set poin           2 = tempora         3 = set poin           2 = tempora         3 = set poin           2 = tempora         3 = set poin           2 = tempora         3 = set poin           2 = tempora         3 = set poin           2 = tempora         3 = set poin           2 = tempora         3 = set poin           2 = tempora         3 = set poin           2 = tempera         3 = set poin                                                                                                    | NV/ MI                                                                                                    |          | 00               | 5.0    | 150                 |
| AC J         Calibraziona           Co G         Calibraziona           Co C         Calibraziona           C 3         Set poin           2 = tempere:         3 = set poin           2 = tempere:         3 = set poin           2 = tempere:         3 = set poin           2 = tempere:         3 = set poin           2 = tempere:         3 = set poin           2 = tempere:         3 = set poin           0 = no sum         Lettrus scrift           0 = 0         Indirizzo su           Senza psw i         Con Password di           0 = 10         Password di           0 = 11         Modifica pai           0 = no pass         xx = Passow           0 = 12         Esce dallare           1 = set poin         2 = tempere:           3 = set poin         2 = tempere:           1 = set poin         2 = tempere:           3 = set poin         2 = tempere:           1 = set poin         2 = tempere:           3 = set poin         2 = tempere:           1 = set poin         2 = tempere:           3 = set poin         2 = tempere:           2 = tempere:         3 = set poin           1 = set poin         2                                                                                                    | razione sonda temperatura ambiente                                                                                                 |          | 000              | -30    | <u>+3C</u> <u>/</u> |
| Construction         Construction $Construction         0         = nessura           1         = set poin         2         = nessura           2         = set poin         2         = nessura           3         = set poin         2         = nessura           1         = set poin         2         = nessura           1         = set poin         2         = nessura           2         = tempera         3         = set poin           2         = tempera         3         = set poin           2         = tempera         3         = set poin           2         = tempera         3         = set poin           2         = tempera         3         = set poin           0         = no pass         xx         = no pass           0         = no pass         xx         = no pass           0         = no pass         xx         = no pass           0         = no pass         xx         = no pass           0         = no pass         xx         = no pass           0         = no pass         xx         = no pass           1         = set poin         2  $                                                                                                    | razione sonda umidità ambiente                                                                                                    |          | 0%               | -10.0% | +10%                |
| 0 = nessuna         1 = set poin         2 = tempera         3 = set poin         2 = tempera         3 = set poin         2 = tempera         3 = set poin         2 = tempera         3 = set poin         2 = tempera         3 = set poin         2 = tempera         3 = set poin         0 = n pass         x = Passow         0 = no pass         xx = Passow         0 = no pass         xx = Passow         0 = no pass         xx = Passow         0 = no pass         xx = Passow         0 = nessuna         1 = set poin         2 = tempera         3 = set poin         0 = nessuna         1 = set poin         2 = tempera         3 = set poin         0 = nessuna         1 = set poin         2 = tempera         3 = set poin         0 = nessuna         1 = set poin         2 = tempera         3 = set poin         0 = funziona         1 = solo Ma         2 = solo ma         6 = solo ma </td <td>po visualizzato su multifunzione alla prima pressione</td> <td></td> <td>1</td> <td>0</td> <td>6 7</td>                                                                                                    | po visualizzato su multifunzione alla prima pressione                                                                              |          | 1                | 0      | 6 7                 |
| 1 = set poin         2 = tempera         3 = set poin         2 = tempera         3 = set poin         2 = tempera         3 = set poin         2 = tempera         3 = set poin         cor 9         Indirizzo suy         Senza psw i         Con Psw in         Lettura scritt         oc 10         Password di         oc 11         Modifica pa         0 = no pass         xx = Passow         oc 12         Esce dalla re         YES = Dispon         NO = Dispon         oc 13         Campo visu         0 = nessuna         1 = set poin         2 = tempera         3 = set poin         2 = tempera         3 = set poin         0 = nessuna         1 = set poin         2 = tempera         3 = set poin         2 = tempera         3 = set poin         2 = tempera         3 = set poin         2 = tempera         3 = set poin         2 = tempera         3 = set poin         2                                                                                                    | nessuna visualizzazione 4 = umidità relativa ambiente                                                                              |          |                  |        |                     |
| 2 = temper:<br>3 = set poin<br>oc 8 Campo visu<br>0 = nessuna<br>1 = set poin<br>2 = temper:<br>3 = set poin<br>oc 9 Indirizzo su<br>Senza psw i<br>Con Psw in<br>Lettura scriti<br>oc 10 Password di<br>oc 11 Modifica pa<br>0 = no pass<br>xx = Passow<br>oc 12 Esce dalla re<br>YES = Dispo<br>NO = Dispo<br>oc 13 Campo visu<br>0 = nessuna<br>1 = set poin<br>2 = temper:<br>3 = set poin<br>0 = nessuna<br>1 = set poin<br>0 = nessuna<br>1 = set poin<br>0 = funziona<br>1 = solo Ma<br>2 = solo Ma<br>3 = solo Ma<br>4 = solo Ma<br>5 = solo ma<br>6 = solo ma<br>0 = 18 Funzionalità<br>LCK = 0: no<br>LCK = 1: blc<br>LCK = 2: bla<br>LCK = 5: blc<br>LCK = 5: blc<br>LCK = 7: blc<br>LCK = 7: blc<br>LCK                                                                                                    | set point di temperatura 5 = orologio                                                                                              |          |                  |        |                     |
| 3 = set poin $0c 8$ Campo visu $0 = nessum1 = set poin2 = tempera3 = set poin2 = tempera3 = set poin2 = tempera3 = set poin2 = tempera3 = set poin2 = tempera3 = set poin2 = tempera3 = set poin2 = tempera2 = tempera3 = set poin2 = tempera3 = set poin2 = tempera3 = set poin2 = tempera3 = set poin2 = tempera3 = set poin2 = tempera3 = set poin2 = tempera3 = set poin2 = tempera3 = set poin2 = tempera3 = set poin2 = tempera3 = set poin2 = tempera3 = set poin2 = tempera3 = set poin2 = tempera3 = set poin2 = tempera3 = set poin2 = tempera3 = solo Ma3 = solo Ma4 = solo Ma5 = solo ma6 = solo ma6 = solo ma6 = solo ma6 = solo ma6 = solo ma6 = solo ma6 = solo ma6 = solo ma6 = solo ma6 = solo ma6 = solo ma6 = solo ma6 = solo ma6 = solo ma6 = solo ma6 =$                                                                                                    | emperatura ambiente 6 = impostazione timer Sleep                                                                                   |          |                  |        |                     |
| oc 8       Campo visu<br>0 = nessuna<br>1 = set poin<br>2 = tempera<br>3 = set poin         oc 9       Indirizzo su<br>Senza psw i<br>Con Psw in<br>Lettura scrit         oc 10       Password di<br>Oc 11         Modifica pa<br>0 = no pass<br>xx = Passow<br>oc 12       Esce dalla re<br>YES = Dispo<br>NO = Dispo<br>0c 13         oc 10       Password di<br>Oc 11         Modifica pa<br>0 = no pass<br>xx = Passow<br>oc 12       Esce dalla re<br>YES = Dispo<br>NO = Dispo<br>0c 13         oc 14       Campo visu<br>0 = nessuna<br>1 = set poin<br>2 = tempera<br>3 = set poin<br>0c 15         oc 15       Campo visu<br>0 = nessuna<br>1 = set poin<br>2 = tempera<br>3 = set poin<br>0c 16         oc 16       Presenza re<br>0 = assente<br>1 = presents<br>0 = assente<br>1 = presents<br>0 = assente<br>1 = presents<br>0 = funzionalità<br>2 = solo Ma<br>3 = solo Ma<br>4 = solo Ma<br>5 = solo ma<br>6 = solo ma<br>6 = solo ma<br>6 = solo ma<br>6 = solo ma<br>6 = solo ma<br>6 = solo ma<br>6 = solo ma<br>6 = solo ma<br>6 = solo ma<br>6 = solo ma<br>7 = solo Ma<br>7 = solo Ma<br>8 = solo Ma<br>8 = solo Ma<br>8 = solo Ma<br>9 = solo ma<br>6 = solo ma<br>6 = solo ma<br>7 = solo Ma<br>7 = solo Ma<br>7 =                                                                                                    | et point di umidità 7 = visualizzazione C/F                                                                                        |          |                  |        |                     |
| 0 = nessuna<br>1 = set poin<br>2 = tempera<br>3 = set poin<br>0 9 Indirizzo su<br>Senza psw i<br>Con Psw in<br>Lettura scrit<br>0 10 Password di<br>0 0 11 Modifica pa<br>0 = no pass<br>xx = Passow<br>0 12 Esce dalla re<br>YES = Dispo<br>NO = Dispo<br>0 13 Campo visu<br>0 = nessuna<br>1 = set poin<br>2 = tempera<br>3 = set poin<br>0 = nessuna<br>1 = set poin<br>2 = tempera<br>3 = set poin<br>0 = nessuna<br>1 = set poin<br>2 = tempera<br>3 = set poin<br>0 = nessuna<br>1 = set poin<br>2 = tempera<br>3 = set poin<br>0 = nessuna<br>1 = set poin<br>2 = tempera<br>3 = set poin<br>0 = nessuna<br>1 = set poin<br>2 = tempera<br>3 = set poin<br>0 = nessuna<br>1 = set poin<br>2 = tempera<br>3 = set poin<br>0 = funzion<br>1 = solo Ma<br>3 = solo Ma<br>4 = solo Ma<br>5 = solo ma<br>6 = solo ma<br>6 = solo ma<br>6 = solo ma<br>6 = solo ma<br>6 = solo ma<br>1 = set poin<br>0 = funzionalità<br>LCK = 0: no<br>LCK = 1: blc<br>LCK = 5: blc<br>LCK = 7: blc<br>LCK = 7:                                                                                                    | po visualizzato su multifunzione alla seconda pressione                                                                            |          | 4                | 0      | 6 /                 |
| 1 = set poin         2 = tempera         3 = set poin         0c 9       Indirizzo suy         Senza psw i         Con Psw in         Lettura scritt         0c 10       Password di         0c 11       Modifica pa         0 = no pass         xx = Passow         0c 12       Esce dalla re         YES = Dispo         0c 13       Campo visu         0 = nessuna         1 = set poin         2 = tempera         3 = set poin         0c 15       Campo visu         0 = nessuna         1 = set poin         0c 15       Campo visu         0 = nessuna         1 = set poin         0c 15       Campo visu         0 = nessuna         1 = set poin         0c 16       Presenza re         0 = sesente         1 = present         0 = funzioni         2 = solo Ma         2 = solo Ma         3 = solo Ma         4 = solo Ma         5 = solo ma         6 = solo ma         6 = solo ma         6 = solo ma         6 = solo ma </td <td>1essuna visualizzazione 4 = umidita relativa ambiente</td> <td></td> <td>Mod. temp +umid</td> <td></td> <td></td>                                                                                                    | 1essuna visualizzazione 4 = umidita relativa ambiente                                                                              |          | Mod. temp +umid  |        |                     |
| 2 = terriper-<br>3 = set poin<br>oc 9 Indirizzo su<br>Senza psw i<br>Con Psw in<br>Lettura scritt<br>oc 10 Password di<br>oc 11 Modifica pa<br>0 = no pass<br>xx = Passow<br>oc 12 Esce dalla re<br>YES = Dispc<br>NO = Dispo<br>oc 13 Campo visu<br>0 = nessuna<br>1 = set poin<br>2 = tempera<br>3 = set poin<br>oc 14 Campo visu<br>0 = nessuna<br>1 = set poin<br>oc 15 Campo visu<br>0 = nessuna<br>1 = set poin<br>oc 15 Campo visu<br>0 = nessuna<br>1 = set poin<br>oc 15 Campo visu<br>0 = nessuna<br>1 = set poin<br>oc 16 Presenza re<br>0 = assente<br>1 = presente<br>1 = presente<br>oc 17 Modalità pe<br>0 = funziona<br>3 = set poin<br>oc 18 Funzionalità<br>2 = tempera<br>3 = set poin<br>oc 18 Funzionalità<br>CK = 0: no<br>LCK = 1: blc<br>LCK = 5: blc<br>LCK = 6: blc<br>LCK = 7: blc<br>LCK = 7:                                                                                                    | 5 = 0 or $0$ of $1 = 0$                                                                                                    |          |                  |        |                     |
| 3 = set poin         bc 9       Indirizzo suj<br>Senza psw i<br>Con Psw in<br>Lettura scriti         bc 10       Password di<br>oc 11         Modifica pa<br>0 = no pass<br>xx = Passow         bc 11       Modifica pa<br>0 = no pass<br>xx = Passow         bc 12       Esce dalla re<br>YES = Dispo<br>Doc 13         Campo visu<br>0 = nessuna<br>1 = set poin<br>2 = tempera<br>3 = set poin<br>2 = tempera<br>3 = set poin<br>2 = tempera<br>3 = set poin<br>2 = tempera<br>3 = set poin<br>2 = tempera<br>3 = set poin<br>2 = tempera<br>3 = set poin<br>2 = tempera<br>3 = set poin<br>2 = tempera<br>3 = set poin<br>2 = tempera<br>3 = set poin<br>2 = solo Ma<br>3 = solo Ma<br>4 = solo Ma<br>5 = solo ma<br>6 = solo ma<br>6 = solo ma<br>6 = solo ma<br>6 = solo ma<br>6 = solo ma<br>1 = blc<br>LCK = 1: blc<br>LCK = 2: blc<br>LCK = 3: blc<br>LCK = 5: blc<br>LCK = 5: blc<br>LCK = 7: blc<br>LCK = 7: blc                                                                                                    | emperatura amplente $6 = Impostazione timer Sieep$                                                                                 |          | 6                |        |                     |
| $D_{c}$ 9     Indifized Sup<br>Senza psw i<br>Con Psw in<br>Lettura scritt $D_{c}$ 10     Password di<br>One 11 $D_{c}$ 10     Password di<br>One 11 $D_{c}$ 10     Password di<br>One 11 $D_{c}$ 10     Password di<br>One 12 $D_{c}$ 11 $D_{c}$ 10 $D_{c}$ 12     Esce dalla re<br>YES = Dispo<br>NO = Dispo<br>Doc 13 $D_{c}$ 13     Campo visu<br>O = nessuna<br>1 = set poin<br>2 = tempera<br>3 = set poin<br>2 = tempera<br>3 = set poin<br>2 = tempera<br>4 = solo Ma<br>3 = solo Ma<br>4 = solo Ma<br>5 = solo ma<br>6 = solo ma<br>6 = solo ma<br>6 = solo ma<br>6 = solo ma<br>7 = tempera<br>9 = tempera<br>9 = tempera                                                                                                    |                                                                                                    |          | mod solo temp    | 10     | 100                 |
| Con Psw in<br>Con Psw in<br>Lettura scritt<br>Con Psw in<br>Lettura scritt<br>Con Password di<br>Con 10 Password di<br>Con 11 Modifica pa<br>0 = no pass<br>xx = Passow<br>Doc 12 Esce dalla re<br>YES = Dispo<br>NO = Dispo<br>NO = Dispo<br>NO = Dispo<br>Doc 13 Campo visu<br>0 = nessuna<br>1 = set poin<br>2 = tempera<br>3 = set poin<br>2 = tempera<br>3 = set poin<br>2 = tempera<br>3 = set poin<br>2 = tempera<br>3 = set poin<br>Doc 15 Campo visu<br>0 = nessuna<br>1 = set poin<br>2 = tempera<br>3 = set poin<br>Doc 15 Campo visu<br>0 = nessuna<br>1 = set poin<br>2 = tempera<br>3 = set poin<br>Doc 16 Presenza re<br>0 = funziona<br>1 = solo Ma<br>2 = solo Ma<br>3 = solo Ma<br>4 = solo Ma<br>5 = solo ma<br>6 = solo ma<br>0 = 18 Eunzionalità<br>LCK = 0: no<br>LCK = 1: blo<br>LCK = 5: blo<br>LCK = 7: blo<br>LCK = 7: blo<br>LCK =                                                                                                    | izzo supervisore dei dispositivo<br>a nsw in sola lettura                                                                          |          | 0                | σı     | , eei /             |
| Lettura scritt<br>De 10 Password di<br>doc 11 Modifica pa<br>0 = no pass<br>xx = Passow<br>De 12 Esce dalla re<br>YES = Dispe<br>NO = Dispe<br>NO = Dispe<br>De 13 Campo visu<br>0 = nessuna<br>1 = set poin<br>2 = tempera<br>3 = set poin<br>2 = tempera<br>3 = set poin<br>2 = tempera<br>3 = set poin<br>2 = tempera<br>3 = set poin<br>2 = tempera<br>3 = set poin<br>2 = tempera<br>3 = set poin<br>2 = tempera<br>3 = set poin<br>2 = tempera<br>3 = set poin<br>2 = tempera<br>3 = set poin<br>2 = tempera<br>3 = set poin<br>2 = tempera<br>3 = set poin<br>2 = tempera<br>3 = set poin<br>2 = tempera<br>3 = set poin<br>0 = funzion<br>1 = solo Ma<br>2 = solo Ma<br>4 = solo Ma<br>5 = solo ma<br>6 = solo ma<br>6 = solo ma<br>7 = solo Ma<br>8 = solo Ma<br>9 = solo Ma<br>1 = solo Ma<br>1 = solo Ma<br>1 = solo Ma<br>1 = solo Ma<br>2 = solo Ma<br>1 = solo Ma<br>1 =                                                                                                    | Psw in sola lettura se dispositivo bindato                                                                                         |          |                  |        |                     |
| Decimination       Decimination       Decinit       Deciminatin                                                                                                    | ira scrittura se dispositivo non bindato                                                                                           |          |                  |        | 7                   |
| Dec 11     Modifica pa<br>0 = no pass<br>xx = Passow       bc 12     Esce dalla re<br>YES = Dispc<br>NO = Dispc       bc 13     Campo visu<br>0 = nessuna<br>1 = set poin       bc 14     Campo visu<br>0 = nessuna<br>1 = set poin       bc 15     Campo visu<br>0 = nessuna<br>1 = set poin       bc 16     Presenza<br>3 = set poin       bc 17     Campo visu<br>0 = nessuna<br>1 = set poin       bc 18     Presenza re<br>0 = assente<br>1 = presente       bc 17     Modalità pe<br>0 = funziona<br>3 = set poin       bc 18     Funzionalità<br>LCK = 0: no<br>LCK = 1: blc<br>LCK = 2: blc<br>LCK = 5: blc<br>LCK = 5: blc<br>LCK = 6: blc<br>LCK = 7: blc<br>LCK = 7: blc<br>LCK = 7: blc                                                                                                    | word di accesso ai parametri                                                                                                    |          | 22               | 0      | 999                 |
| 0 = no pass xx = Passow yes = Dispo Do 12 Esce dalla re YES = Dispo Do 13 Campo visu 0 = nessuna 1 = set poin 2 = tempera 3 = set poin 2 = tempera 3 = set poin 0 = funziona 1 = present 1 = present 1 = present 0 = funzional 3 = solo Ma 3 = solo Ma 5 = solo ma 6 = solo ma 6 = solo ma 6 = solo ma 1 = blc LCK = 1: blc LCK = 2: blc LCK = 5: blc LCK = 5: blc LCK = 7: blc LCK = 7: blc                                                                                                    | ifica password di accesso ai parametri                                                                                             | *        |                  | -      | / '                 |
| xx = Passow $xx = Passow$ $yes = Dispoc$ $NO = Dispoc$ $Dc 13$ $Campo visu$ $0 = nessum$ $1 = set$ poin $2 = tempera$ $3 = set$ poin $2 = tempera$ $3 = set$ poin $2 = tempera$ $3 = set$ poin $2 = tempera$ $3 = set$ poin $2 = tempera$ $3 = set$ poin $2 = tempera$ $3 = set$ poin $2 = tempera$ $3 = set$ poin $2 = tempera$ $3 = set$ poin $2 = tempera$ $3 = set$ poin $2 = tempera$ $3 = set$ poin $2 = tempera$ $3 = set$ poin $2 = solon Ma$ $2 = solo Ma$ $3 = solo Ma$ $3 = solo Ma$ $3 = solo Ma$ $3 = solo Ma$ $5 = solo ma$ $6 = solo ma$ $6 = solo ma$ $6 = solo ma$ $6 = solo ma$                                                                                                    | 10 passord di accesso                                                                                                    |          |                  |        |                     |
| bc 12 Esce dalla re<br>YES = Dispc<br>NO = Dispc<br>NO = Dispc<br>Doc 13 Campo visu<br>0 = nessuna<br>1 = set poin<br>2 = tempera<br>3 = set poin<br>2 = tempera<br>3 = set poin<br>2 = tempera<br>3 = set poin<br>2 = tempera<br>3 = set poin<br>2 = tempera<br>3 = set poin<br>2 = tempera<br>3 = set poin<br>2 = tempera<br>3 = set poin<br>2 = tempera<br>3 = set poin<br>2 = tempera<br>3 = set poin<br>2 = tempera<br>3 = set poin<br>1 = set poin<br>2 = tempera<br>3 = set poin<br>2 = tempera<br>3 = set poin<br>1 = solo Ma<br>2 = solo Ma<br>4 = solo Ma<br>5 = solo ma<br>6 = solo ma<br>6 = solo ma<br>0 = 18 Eruzionalità<br>LCK = 0: no<br>LCK = 1: blc<br>LCK = 4: blc<br>LCK = 7: blc<br>LCK = 7: blc LCK = 7: blc<br>LCK = 7: blc<br>LCK = 7:                                                                                                    | Passowrd di accesso da inserire su P10                                                                                             |          |                  |        | L   7               |
| YES = Dispc         NO = Dispc         NO = Dispc         Doc 13       Campo visu         1 = set poin         2 = tempera         3 = set poin         0 = nessura         0 = nessura         0 = nessura         1 = set poin         2 = tempera         3 = set poin         0 = nessura         1 = set poin         2 = tempera         3 = set poin         0 = nessura         1 = set poin         2 = tempera         3 = set poin         0 = assente         1 = set poin         2 = tempera         3 = set poin         0 = funziona         1 = solo Ma         2 = solo Ma         4 = solo Ma         5 = solo ma         6 = solo ma         6 = solo ma         6 = solo ma         6 = solo ma         6 = solo ma         6 = solo ma         6 = solo ma         6 = solo ma         6 = solo ma         6 = solo ma         6 = solo ma         6 = solo ma         6 = solo ma         6 = so                                                                                                    | dalla rete di appartenenza                                                                                                    | *        | Off              | off    | On                  |
| NO = DispcDo 13Campo visu0 = nessura1 = set poin2 = tempera3 = set poin0 = nessura1 = set poin2 = tempera3 = set poin2 = tempera3 = set poin2 = tempera3 = set poin2 = tempera3 = set poin0 = nessura1 = set poin2 = tempera3 = set poin0 = nessura1 = set poin2 = tempera3 = set poin0 = 1 = presenta0 = funzioni1 = solo Ma2 = solo Ma2 = solo Ma4 = solo Ma5 = solo ma6 = solo ma6 = solo ma <td< td=""><td>= Dispositivo associato</td><td></td><td></td><td></td><td></td></td<>                                                                                                    | = Dispositivo associato                                                                                                    |          |                  |        |                     |
| oc 13       Campo visu<br>0 = nessura<br>1 = set poin         2 = tempera<br>3 = set poin         3 = set poin         0c 14       Campo visu<br>0 = nessura<br>1 = set poin         2 = tempera<br>3 = set poin         0c 14       Campo visu<br>0 = nessura<br>1 = set poin         0 = nessura<br>1 = set poin         1 = set poin         0 = nessura<br>1 = set poin         2 = tempera<br>3 = set poin         0 = funzion         1 = solo Ma         2 = solo Ma         3 = solo Ma         4 = solo Ma         5 = solo ma         6 = solo ma         6 = solo ma         6 = solo ma         0 = LCK = 3: blc         LCK = 0: no         LCK = 3: blc         LCK = 5: blc         LCK = 5: blc         LCK = 7: blc         LCK = 7: blc                                                                                                    | = Dispositivo disassociato                                                                                                    |          |                  |        | 7                   |
| 0 = nessuria<br>1 = set poin<br>2 = tempera<br>3 = set poin<br>0 = nessuria<br>1 = set poin<br>2 = tempera<br>3 = set poin<br>2 = tempera<br>3 = set poin<br>0 = nessuria<br>1 = set poin<br>2 = tempera<br>3 = set poin<br>2 = tempera<br>3 = set poin<br>2 = tempera<br>3 = set poin<br>0 = nessuria<br>1 = set poin<br>0 = funziona<br>1 = solo Ma<br>2 = solo Ma<br>3 = solo Ma<br>3 = solo Ma<br>4 = solo Ma<br>5 = solo ma<br>6 = solo ma<br>6 = solo ma<br>6 = solo ma<br>1 = bla<br>LCK = 0: no<br>LCK = 1: bla<br>LCK = 5: bla<br>LCK = 7: bla<br>LCK = 7:                                                                                                    | po visualizzato su multifunzione alla terza pressione                                                                              | *        | 3                | 0      | 6                   |
| 1 = set poin         2 = tempera         3 = set poin         0c 14       Campo visu         0 = nessum         1 = set poin         2 = tempera         3 = set poin         2 = tempera         3 = set poin         0 = nessum         1 = set poin         2 = tempera         3 = set poin         2 = tempera         3 = set poin         2 = tempera         3 = set poin         0 = funzion         1 = solo Ma         2 = solo Ma         3 = solo Ma         4 = solo Ma         5 = solo ma         6 = solo ma         6 = solo m                                                                                                    | 1essuna visualizzazione 4 = umidità relativa ambiente                                                                              |          | Mod. temp +umid  |        |                     |
| 2 = tempera<br>3 = set poin<br>2 = tempera<br>3 = set poin<br>2 = tempera<br>3 = set poin<br>2 = tempera<br>3 = set poin<br>2 = tempera<br>3 = set poin<br>2 = tempera<br>3 = set poin<br>2 = tempera<br>3 = set poin<br>2 = tempera<br>0 = assente<br>1 = presenti<br>1 = solo Ma<br>2 = solo Ma<br>3 = solo Ma<br>3 = solo Ma<br>5 = solo ma<br>6 = solo ma<br>6 = solo ma<br>6 = solo ma<br>6 = solo ma<br>6 = solo ma<br>1 = bolo Ka<br>5 = solo Ma<br>5 = solo Ma<br>5 = solo Ma<br>5 = solo Ma<br>5 = solo Ma<br>6 = solo ma<br>6 = solo ma<br>6 = solo ma<br>6 = solo ma<br>1 = bolo Ka<br>5 = solo ma<br>1 = bolo Ka<br>5 = solo Ma<br>5 = solo Ma<br>5 = solo Ma<br>5 = solo Ma<br>5 = solo Ma<br>5 = solo Ma<br>6 = solo ma<br>6 = solo ma<br>6 = solo ma<br>1 = bolo Ka<br>5 = solo Ma<br>5 = solo Ma<br>5 = solo Ma<br>5 = solo Ma<br>6 = solo ma<br>6 = solo ma<br>1 = bolo Ka<br>1 = bolo K                                                                                                    | et point di temperatura 5 = orologio                                                                                               |          |                  |        |                     |
| 3 = Set Poin       oc 14     Campo visu       0 = nessuna       1 = set poin       2 = tempera       3 = set poin       0 = nessuna       0 = nessuna       1 = set poin       2 = tempera       3 = set poin       2 = tempera       3 = set poin       2 = tempera       3 = set poin       0 = assente       1 = presenta       0 = funzionn       1 = solo Ma       2 = solo Ma       3 = solo Ma       4 = solo Ma       5 = solo ma       6 = solo ma       6                                                                                                    | emperatura ampiente $6 = \text{Impostazione timer Sieep}$                                                                          |          | 0                |        | -                   |
| oc. 14       Campo visu         0 = nessuna         1 = set poin         2 = tempera         3 = set poin         0 = nessuna         0 = nessuna         1 = set poin         0 = nessuna         1 = set poin         2 = tempera         3 = set poin         2 = tempera         3 = set poin         0 = assente         1 = presenta         0 = funziona         1 = solo Ma         2 = solo Ma         4 = solo Ma         5 = solo ma         6 = solo ma         6 = sol                                                                                                    | et point di umidita / = visualizzazione C/F                                                                                        | *        | mod solo temp    | 0      |                     |
| or IIESUMA<br>1 = set poin<br>2 = tempera<br>3 = set poin<br>0 = 15<br>Campo visu<br>0 = nessuma<br>1 = set poin<br>2 = tempera<br>3 = set poin<br>2 = tempera<br>3 = set poin<br>0 = funzion<br>1 = present<br>0 = funzion<br>1 = present<br>0 = funzion<br>1 = solo Ma<br>2 = solo Ma<br>3 = solo Ma<br>4 = solo Ma<br>5 = solo ma<br>6 = solo ma<br>6 = solo ma<br>6 = solo ma<br>6 = solo ma<br>1 = blc<br>LCK = 0: hol<br>LCK = 3: blc<br>LCK = 5: blc<br>LCK = 6: blc<br>LCK = 7: blc<br>LCK = 7                                                                                                    | po visualizzato su multitunzione alla quarta pressione                                                                             | , î      | b<br>Mod tompi   | U      | ь                   |
| 1 = Set POII           2 = tempera           3 = set poin           0 = nessuna           1 = set poin           2 = tempera           3 = set poin           2 = tempera           3 = set poin           2 = tempera           3 = set poin           0 = funziona           1 = solo Ma           2 = solo Ma           3 = solo Ma           4 = solo Ma           5 = solo ma           6 = solo ma           6 = solo ma                                                                                                    | 4 = utiliuid readive ambience                                                                                                    |          | wou, ternp +umid |        |                     |
| 2 = set poin           3 = set poin           2 = tempera           3 = set poin           2 = tempera           3 = set poin           2 = tempera           3 = set poin           2 = tempera           0 = assente           1 = presenta           1 = solo Ma           2 = solo Ma           3 = solo Ma           4 = solo Ma           5 = solo ma           6 = solo ma           6                                                                                                    | remperatura ambiente $6 = impostazione timer Sleen$                                                                                |          | 0                |        |                     |
| Description         Description           Dec 15         Campo visu         0 = nessuna           1 = set poin         2 = tempera           2 = set poin         2 = set poin           3 = set poin         0 = fassente           1 = presenti         1 = presenti           0 = funziona         0 = funziona           1 = solo Ma         2 = solo Ma           3 = solo Ma         5 = solo ma           6 = solo ma         6 = solo ma           6 = solo ma         6 = solo ma                                                                                                    | set point di umidità 7 = visualizzazione C/F                                                                                       |          | mod solo temp    |        | 7                   |
| 0 = nessuna<br>1 = set poin<br>2 = tempera<br>3 = set poin<br>2 = tempera<br>3 = set poin<br>0 = assente<br>1 = presenta<br>0 = assente<br>1 = presenta<br>0 = assente<br>1 = presenta<br>0 = assente<br>1 = presenta<br>0 = assente<br>1 = solo Ma<br>2 = solo Ma<br>3 = solo Ma<br>5 = solo ma<br>6 = solo ma<br>6 = solo ma<br>0 = 18 Funzionalità<br>LCK = 0: no<br>LCK = 1: blc<br>LCK = 3: blc<br>LCK = 5: blc<br>LCK = 7: blc<br>LCK = 7: blc<br>LCK = 7: blc<br>LCK = 7: blc<br>LCK = 7: blc<br>LCK = 7: blc<br>LCK = 7: blc<br>LCK = 7: blc<br>LCK = 7: blc<br>LCK = 7: blc<br>LCK = 7: blc<br>LCK = 7: blc<br>LCK = 7: blc<br>LCK = 7: blc<br>LCK = 7: blc<br>LCK = 7: blc                                                                                                    | po visualizzato su multifunzione alla quinta pressione                                                                             | *        | 0                | 0      | 6 '                 |
| 1 = set poin           2 = temper:           3 = set poin           0c 16           Presenza re           1 = presenti           0 = assente           1 = presenti           0 = funzioni           1 = solo Ma           2 = solo Ma           3 = solo Ma           5 = solo ma           6 = solo ma           0c 18           Funzionalità           LCK = 0: no           LCK = 2: blc           LCK = 4: blc           LCK = 5: blc           LCK = 7: blc           LCK = 7: blc           DC 19                                                                                                    | nessuna visualizzazione $4 =$ umidità relativa ambiente                                                                            |          |                  | -      |                     |
| 2 = tempera<br>3 = set poin<br>3 = set poin<br>0 = assente<br>1 = present<br>0 = assente<br>1 = present<br>0 = funziona<br>1 = solo Ma<br>2 = solo Ma<br>3 = solo Ma<br>4 = solo Ma<br>5 = solo ma<br>6 = solo ma<br>0 = funzionalità<br>LCK = 0: no<br>LCK = 1: blc<br>LCK = 3: blc<br>LCK = 4: blc<br>LCK = 5: blc<br>LCK = 7: blc<br>LCK = 7: blc<br>LCK = 7: blc<br>LCK = 7: blc<br>LCK = 7: blc<br>LCK = 7: blc                                                                                                    | set point di temperatura 5 = orologio                                                                                              |          |                  |        |                     |
| 3 = set poin           oc 16         Presenza re           0 = assente           1 = present           oc 17         Modalità pe           0 = funzion           1 = solo Ma           2 = solo Ma           3 = solo Ma           6 = solo ma           6 = solo ma           6 = solo                                                                                                    | emperatura ambiente 6 = impostazione timer Sleep                                                                                   |          |                  |        |                     |
| Oc 16         Presenza re<br>0 = assente           1 = present         1 = present           1 = present         0 = funzion           1 = solo Ma         2 = solo Ma           2 = solo Ma         3 = solo Ma           5 = solo ma         6 = solo ma           6 = solo ma         6 = solo ma           6 = solo ma <td>et point di umidità 7 = visualizzazione C/F</td> <td></td> <td></td> <td></td> <td>L   7</td>                                                                                                    | et point di umidità 7 = visualizzazione C/F                                                                                        |          |                  |        | L   7               |
| $0 = \operatorname{assente} \\ 1 = \operatorname{present} \\ 1 = \operatorname{present} \\ 0 = \operatorname{funzion}, \\ 1 = \operatorname{solo} \operatorname{Ma} \\ 2 = \operatorname{solo} \operatorname{Ma} \\ 2 = \operatorname{solo} \operatorname{Ma} \\ 3 = \operatorname{solo} \operatorname{Ma} \\ 4 = \operatorname{solo} \operatorname{Ma} \\ 5 = \operatorname{solo} \operatorname{ma} \\ 6 = \operatorname{solo} \operatorname{ma} \\ 6 = \operatorname{solo} \operatorname{ma} \\ 6 = \operatorname{solo} \operatorname{ma} \\ 1 = \operatorname{solo} \operatorname{Ma} \\ 1 = \operatorname{solo} \operatorname{Ma} \\ 1 = \operatorname{solo} M$ | enza resistenza                                                                                                    | *        | 0                | 0      | 1                   |
| 1 = presenti 1 = presenti 0 = funzion. 1 = solo Ma 2 = solo Ma 3 = solo Ma 4 = solo Ma 5 = solo ma 5 = solo ma 5 = solo ma 1 = Solo ma 1 = Solo ma                                                                                                    | issente                                                                                                    |          |                  |        | _                   |
| Dc         IMODAIITA PE           0 = funzion.         1 = solo Ma           1 = solo Ma         2 = solo Ma           3 = solo Ma         4 = solo Ma           5 = solo ma         6 = solo ma           6 = solo ma         10 ma           0 = Kurzionalità         LCK = 0: no           LCK = 2: blo         LCK = 2: blo           LCK = 3: blo         LCK = 5: blo           LCK = 5: blo         LCK = 7: blo           LCK = 7: blo         LCK = 7: blo           LCK = 7: blo         LCK = 7: blo                                                                                                    | JIESEIIIE<br>alità pormosso con tacto MODE                                                                                         | *        |                  | 0      | 6                   |
| 0 = ful2011<br>1 = solo Ma<br>2 = solo Ma<br>3 = solo Ma<br>5 = solo ma<br>6 = solo ma<br>0c 18 Funzionalità<br>LCK = 0: no<br>LCK = 1: blc<br>LCK = 2: blc<br>LCK = 4: blc<br>LCK = 5: blc<br>LCK = 7: blc<br>LCK = 7: blc                                                                                                    | ana permesse con lasto MODE                                                                                                    |          | U                | U      | a                   |
| 2 = solo Ma<br>2 = solo Ma<br>3 = solo Ma<br>5 = solo ma<br>6 = solo ma<br>6 = solo ma<br>10 LCK = 0: no<br>LCK = 1: blc<br>LCK = 2: blc<br>LCK = 3: blc<br>LCK = 5: blc<br>LCK = 7: blc<br>LCK = 7: blc<br>LCK = 7: blc                                                                                                    | colo Manuale                                                                                                    |          |                  |        |                     |
| 3 = solo Ma<br>3 = solo Ma<br>5 = solo Ma<br>6 = solo ma<br>6 = solo ma<br>10 C 18 Funzionalità<br>LCK = 0: no<br>LCK = 1: blc<br>LCK = 2: blc<br>LCK = 3: blc<br>LCK = 5: blc<br>LCK = 6: blc<br>LCK = 6: blc<br>LCK = 7: blc                                                                                                    | solo Manuale Limitato ad estate inverno auto                                                                                       |          |                  |        |                     |
| 4 = solo Ma<br>5 = solo ma<br>6 = solo ma<br>6 = solo ma<br>10 C 18 Funzionalità<br>LCK = 0: no<br>LCK = 1: blc<br>LCK = 2: blc<br>LCK = 3: blc<br>LCK = 5: blc<br>LCK = 6: blc<br>LCK = 7: blc<br>LCK = 7: blc                                                                                                    | solo Manuale Limitato ad estate (sole) inverno (neve)                                                                              |          |                  |        |                     |
| 5 = solo ma<br>6 = solo ma<br>10 18 Funzionalità<br>LCK = 0: no<br>LCK = 1: blo<br>LCK = 2: blo<br>LCK = 3: blo<br>LCK = 5: blo<br>LCK = 6: blo<br>LCK = 7: blo<br>Do 19 Profilo occu                                                                                                    | solo Manuale Limitato estate (sole)                                                                                                |          |                  |        |                     |
| 6 = solo ma<br>bc 18 Funzionalità<br>LCK = 0: no<br>LCK = 1: blc<br>LCK = 2: blc<br>LCK = 3: blc<br>LCK = 5: blc<br>LCK = 6: blc<br>LCK = 7: blc<br>Dc 19 Profile orcu                                                                                                    | solo manuale limitato ad inverno                                                                                                   |          |                  |        |                     |
| Dc 18         Funzionalità           LCK = 0: no         LCK = 1: blo           LCK = 2: blo         LCK = 2: blo           LCK = 3: blo         LCK = 4: blo           LCK = 5: blo         LCK = 6: blo           LCK = 7: blo         Do 19                                                                                                    | olo manuale limitato ad auto                                                                                                    |          |                  |        | L   <del>,</del>    |
| LCK = 0: no<br>LCK = 1: blc<br>LCK = 2: blc<br>LCK = 3: blc<br>LCK = 4: blc<br>LCK = 6: blc<br>LCK = 6: blc<br>LCK = 7: blc                                                                                                    | ionalità blocco tastiera                                                                                                    | *        | 0                | 0      | 15                  |
| LCK = 1: bk<br>LCK = 2: bk<br>LCK = 3: bk<br>LCK = 4: bk<br>LCK = 5: bk<br>LCK = 6: bk<br>LCK = 7: bk<br>LCK = 7: bk                                                                                                    | = 0: non attivo LCK = 8: blocco tasto 5                                                                                            |          |                  |        |                     |
| LCK = 2: bk<br>LCK = 3: bk<br>LCK = 4: bk<br>LCK = 5: bk<br>LCK = 5: bk<br>LCK = 7: bk<br>DC 19                                                                                                    | = 1: blocco tasto 1 $LCK = 9$ : blocco tasto 1 e 5                                                                                 |          |                  |        |                     |
| LCK = 3: blc<br>LCK = 4: blc<br>LCK = 5: blc<br>LCK = 6: blc<br>LCK = 7: blc                                                                                                    | = 2: blocco tasto 2 $LCK = 10$ : blocco tasto 2 e 5                                                                                |          |                  |        |                     |
| LCK = 4: Dic<br>LCK = 5: blc<br>LCK = 6: blc<br>LCK = 7: blc                                                                                                    | = 5. DIOCCO TASTO 1 $e_2$<br>= 4. blocco tasto 7<br>= 10. blocco tasto 7<br>CV = 10. blocco tasto 7<br>= 5. DIOCCO TASTO 1,2 $e_3$ |          |                  |        |                     |
| LCK = 5. Dic LCK = 6: blo LCK = 7: blo pc 19 Profile occu                                                                                                    | = 4. DIULLU IdSIU 5 $LCK = 12$ : DIOCCO TaSIO 5 $e$ 5 $-5$ : blocco tasto 1 $e$ 3 $LCK = 12$ : blocco 1 $3$ $e$ 5                  |          |                  |        |                     |
| LCK = 0. DidLCK = 7: bloProfilo occu                                                                                                    | = 5. blocco tasto 2 e 3 $ICK = 13. blocco tasto 2 3 o 5$                                                                           |          |                  |        |                     |
| Profile occu                                                                                                    | = 0. blocco tasto 1 2 e 3 $ CK = 14$ . blocco tasto 1 2 e 3 $ CK = 15$ : blocco tasto 1 2 a 5                                      |          |                  |        |                     |
| III (0000) (0000)                                                                                                    | lo occupancy                                                                                                    | *        | 0                | 0      | 3                   |
| 0 = disabilit                                                                                                    | lisabilitato                                                                                                    |          | -                |        |                     |
| 1 = configure                                                                                                    | configurazione 1                                                                                                    |          |                  |        |                     |
| 2 = configur                                                                                                    | configurazione 2                                                                                                    |          |                  |        |                     |
| 3 = configur                                                                                                    | configurazione 3                                                                                                    |          |                  |        |                     |
| oc 20 Visualizzazio                                                                                                    | alizzazione set point temperatura in modalità I.FEEL                                                                               | *        | 0                | 0      |                     |
| 0 = funzione                                                                                                    | unzione disabilitata                                                                                                    |          |                  |        |                     |
| 1 = funzione                                                                                                    | unzione abilitata                                                                                                    |          |                  |        | 7                   |
| oc 21 Reset ai defa                                                                                                    | t ai detault di fabbrica                                                                                                    | *        | 0                | 0      |                     |
| 0 = nessun                                                                                                    | IESSUN ENTERIO                                                                                                    |          |                  |        |                     |

Description of the parameters

| ameter | Description                                                                                                    | Password | Def                  | min   | max    |
|--------|----------------------------------------------------------------------------------------------------|----------|----------------------|-------|--------|
| 1      | Main display                                                                                                    |          | 2                    | 1     | 4      |
|        | 1 = temperature set point                                                                                                    |          |                      |       |        |
|        | 2 = temperature                                                                                                    |          |                      |       |        |
|        | S = numiany set point<br>4 = humidity                                                                                                    |          |                      |       |        |
| 2      | Secondary display                                                                                                    |          | 5                    | 0     | 5      |
|        | 0 = nothing displayed $3 = humidity set point$                                                                                           |          |                      |       |        |
|        | 1 = temperature set point $4 = humidity$                                                                                                 |          |                      |       |        |
|        | 2 = temperature $5 = clock$                                                                                                    |          | -                    |       |        |
| 3      | lime display mode                                                                                                    |          | 0                    | 0     | 1      |
|        | $0 = 24 \text{ HOU}$ $1 = \Delta M / DM$                                                                                                 |          |                      |       |        |
| 1      | Temperature delta in sleep mode                                                                                                    |          | 00                   | -50   | +50    |
| 5      | Ambient temperature probe calibration                                                                                                    |          | 0°C                  | -9.5C | +9.5C  |
| 5      | Ambient humidity probe calibration                                                                                                    |          | 0%                   | -10 % | +10%   |
| 7      | Field displayed when pressing the multifunction button once                                                                              |          | 1                    | 0     | 6      |
|        | 0 = nothing displayed $4 = ambient relative humidity$                                                                                    |          |                      |       |        |
|        | J = lettiperature Set point S = clock<br>2 = ambient temperature 6 = Sleen timer setting                                                 |          |                      |       |        |
|        | 3 = bumidity set point<br>7 = display C/F                                                                                                |          |                      |       |        |
| 3      | Field displayed when pressing the multifunction button a second time                                                                     |          | 4                    | 0     | 6      |
|        | 0 = nothing displayed $4 = ambient relative humidity$                                                                                    |          | Temp + humidity      |       |        |
|        | 1 = temperature set point $5 = clock$                                                                                                    |          |                      |       |        |
|        | 2 = ambient temperature $6 = Sleep timer setting$                                                                                        |          | 6                    |       |        |
|        | 3 = humidity set point $7 = display C/F$                                                                                                 |          | temp model only      |       |        |
| 9      | Supervisor address of the device. Without PSW read-only                                                                                  |          | 16                   | 16    | 199    |
|        | With PSW read-only for device with binding. Read/write if device                                                                         |          |                      |       |        |
| 10     | Password to access the parameters                                                                                                    |          | 22                   | 0     | 000    |
| 11     | Chapae password to access the parameters                                                                                                 | *        |                      | 0     | 333    |
|        | $0 = no \ access \ password$                                                                                                    |          |                      |       |        |
|        | $xx = access \ password \ set \ for \ P10$                                                                                               |          |                      |       |        |
| 12     | Exit from current network                                                                                                    | *        | Off                  | off   | On     |
|        | YES = Device connected                                                                                                    |          |                      |       |        |
|        | NO = Device disconnected                                                                                                    | *        | -                    |       |        |
| 13     | Field displayed when pressing the multifunction button a third time                                                                      | 4        | J<br>Tomp L humiditu | 0     | 6      |
|        | 0 = 10000000000000000000000000000000000                                                                                                  |          | Temp + numuuty       |       |        |
|        | 2 = ambient temperature $6 = Sleep timer setting$                                                                                        |          | 0                    |       |        |
|        | 3 = humidity set point $7 = display C/F$                                                                                                 |          | temp model only      |       |        |
| 14     | Field displayed when pressing the multifunction button a fourth time                                                                     | *        | 6                    | 0     | 6      |
|        | 0 = nothing displayed 4 = ambient relative humidity                                                                                      |          | Temp + humidity      |       |        |
|        | 1 = temperature set point $5 = clock$                                                                                                    |          |                      |       |        |
|        | 2 = ambient temperature $6 = Sleep timer setting$                                                                                        |          | 0                    |       |        |
| 10     | 3 = humidity set point $7 = display (7F)$                                                                                                | *        | temp model only      | 0     |        |
| 15     | 0 = nothing displayed $4 = ambient relative humidity$                                                                                    |          | 0                    | 0     | 0      |
|        | 1 = temperature set point $5 = clock$                                                                                                    |          |                      |       |        |
|        | 2 = ambient temperature $6 = Sleep timer setting$                                                                                        |          |                      |       |        |
|        | 3 = humidity set point $7 = display C/F$                                                                                                 |          |                      |       |        |
| 16     | Heater available                                                                                                    | *        | 0                    | 0     | 1      |
|        | 0 = absent                                                                                                    |          |                      |       |        |
| 17     | I = dV dI dD le<br>Modes available with MODE button                                                                                      | *        | 0                    | 0     | 6      |
|        | 0 = complete functions                                                                                                    |          | 0                    |       | 0      |
|        | l = manual only                                                                                                    |          |                      |       |        |
|        | 2 = manual only limited to cooling heating auto                                                                                          |          |                      |       |        |
|        | 3 = manual only limited to cooling (sun) heating (snow)                                                                                  |          |                      |       |        |
|        | 4 = manual only limited to cooling (sun)                                                                                                 |          |                      |       |        |
|        | 5 = manual only limited to heating                                                                                                    |          |                      |       |        |
| 10     | 6 = manual only limited to auto                                                                                                    | *        | 0                    |       | 15     |
| 18     | ICK = 0: pot active $ICK = 8$ : lock button 5                                                                                            | *        | 0                    | 0     | 15     |
|        | ICK = 0. hot delive $ICK = 0.$ hot button 1 $ICK = 9.$ lock buttons 1 and 5                                                              |          |                      |       |        |
|        | LCK = 2: lock button 2 $LCK = 10$ : lock buttons 2 and 5                                                                                 |          |                      |       |        |
|        | LCK = 3: lock buttons 1 and 2 $LCK = 11$ : lock buttons 1, 2 and 3                                                                       |          |                      |       |        |
|        | LCK = 4: lock button 3 $LCK = 12$ : lock buttons 3 and 5                                                                                 |          |                      |       |        |
|        | LCK = 5: lock buttons 1 and 3 $LCK = 15$ : lock buttons 1, 3 and 5 $LCK = 6$ : lock buttons 2 and 7 $LCK = 14$ : lock buttons 2, 7 and 5 |          |                      |       |        |
|        | ICK = 7 lock buttons 1 2 and 3 $ICK = 15$ lock buttons 1 2 3 and 5                                                                       |          |                      |       |        |
| 19     | Occupancy profile                                                                                                    | *        | 0                    | 0     | 3      |
|        | 0 = disabled                                                                                                    |          |                      |       |        |
|        | 1 = configuration 1                                                                                                    |          |                      |       |        |
|        | 2 = configuration 2                                                                                                    |          |                      |       |        |
| 20     | 5 = configuration 5                                                                                                    | *        | 0                    | 0     | 1      |
| 20     | 0 = function disabled                                                                                                    |          | U                    | 0     | 1      |
|        | 1 = function enabled                                                                                                    |          |                      |       |        |
| 21     | Reset default settings                                                                                                    | *        | 0                    | 0     | 1      |
|        | 0 = no effect                                                                                                    |          |                      |       |        |
|        | I = reset default settings                                                                                                    |          |                      | 1     | Tak 7  |
|        |                                                                                                    |          |                      |       | 10D. 3 |
|        |                                                                                                    |          |                      |       |        |
|        |                                                                                                    |          |                      |       |        |